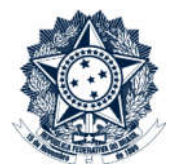

# **Sistemas Disciplinares**

# CGU-PAD – Cadastro de fase de PAD – Indiciamento em mais de um local do fato

# Índice

| Introdução                        | 2    |
|-----------------------------------|------|
| Consultar Processos               | 2    |
| Detalhamento do processo          | 3    |
| Cadastro de nova fase             | 3    |
| Alteração da situação dos Agentes | 6    |
| Alteração da situação dos Agentes | . 10 |

## Introdução

Nesta versão do Sistema é possível incluir mais de um local do fato. O primeiro local do fato a ser inserido deve estar sempre dentro da hierarquia do usuário cadastrador. A partir do segundo local do fato é possível selecionar qualquer órgão dentro da hierarquia <u>SIORG</u>.

Atenção: Quando há mais de um local do fato cadastrado no processo, para cada local do fato é necessário o cadastramento de ao menos um agente. Não é possível cadastrar processo com mais de um local do fato sem agentes.

Permanece a possibilidade de cadastramento de procedimento sem agentes apenas para os procedimentos que possuem apenas um local do fato cadastrado. Os procedimentos investigativos devem sempre ser cadastrados sem agentes.

O primeiro local do fato sempre estará vinculado à hierarquia do usuário cadastrador. A partir do segundo local do fato toda a hierarquia SIORG é liberada e qualquer órgão pode ser cadastrado. Neste caso o processo é acessado pelo usuário cadastrador e sua hierarquia superior, e por usuários que tenham o perfil hierárquico igual ao local do fato adicional, e sua hierarquia superior.

## O cadastramento de qualquer fase do processo é realizado por edição do mesmo após consulta ao processo.

## **Consultar Processos**

Na tela inicial do sistema, existem duas opções: "Consultar Processos" ou buscar o processo na lista de "Alterados Recentemente".

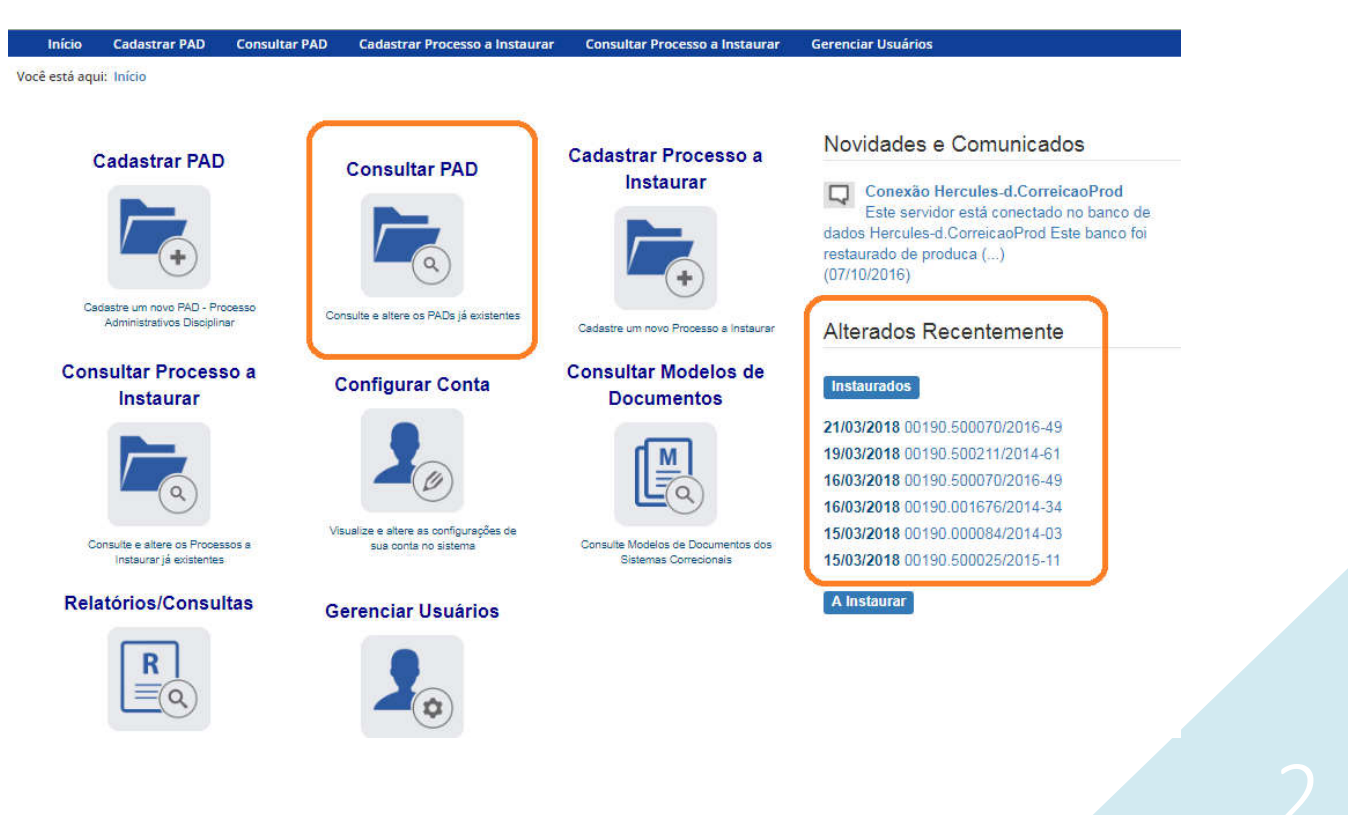

Se for selecionada a ferramenta "Consultar Processos", na tela seguinte, selecione o processo na listagem de resultados já apresentada, ou pesquise por ele conforme descrito no manual **0- PAD Pesquisa de processos.** 

| Instaurad  | os                            |
|------------|-------------------------------|
| 20/04/2018 | <b>3</b> 00190.001676/2014-34 |
| 21/03/2018 | 00190.500070/2016-49          |
| 19/03/2018 | 00190.500211/2014-61          |
| 16/03/2018 | 00190.500070/2016-49          |
| 15/03/2018 | 00190.000084/2014-03          |
| 15/03/2018 | 00190.500025/2015-11          |

# Detalhamento do processo

Ao abrir o processo é mostrada a tela de detalhamento do processo, ela apresenta, na barra superior, botões com as ações possíveis para o processo.

Perceba que, para um processo em fase de "Instauração/Instrução", existe uma fase dessa cadastrada para cada órgão.

| Você está aqui: Início > Consultar PAD > Consulta                                                                                                    | de PAD                     | Consulta de PAD                 |                                                                            |
|----------------------------------------------------------------------------------------------------|----------------------------|---------------------------------|----------------------------------------------------------------------------|
| Image: Weight of the second second | Anexos     Histórico de Aç | jões Exportar Notificações      | <b>v</b> ottar                                                             |
| Processo 00190.500070/2016-49                                                                                                    | Dados Básicos ☆            |                                 |                                                                            |
| FAD 8112/30                                                                                                    | Tipo de Processo*          |                                 |                                                                            |
| Instauração/Instrução -                                                                                                    | Processo Administra        | ativo Disciplinar(Lei 8.112/90) | *                                                                          |
| (03/10/2015)                                                                                                    | Número do Processo*        |                                 | Data de Cadastro                                                           |
| Instauração/Instrução - Serviço de                                                                                                    | 00190500070201649          | 9                               | 16/03/2018                                                                 |
| Controle e Acompanhamento<br>Tributário (03/10/2015)                                                                                                    | Data ou período da su      | posta irregularidade*           | Data de ciência da suposta irregularidade pela autoridade<br>instauradora* |
|                                                                                                    | 15/05/2015                 | а                               | 20/09/2015                                                                 |
|                                                                                                    | Processos Vinculados       |                                 |                                                                            |
|                                                                                                    |                            |                                 | Adicionar                                                                  |
|                                                                                                    | Número do Processo         | Vinculado                       |                                                                            |
|                                                                                                    | 005230300000017201         | 697                             |                                                                            |

# Cadastro de nova fase

Na tela de detalhamento do processo, clique na opção Nova Fase.

|                               | _                         |           | Consulta de PAD |                         |                 |              |                 |        |
|-------------------------------|---------------------------|-----------|-----------------|-------------------------|-----------------|--------------|-----------------|--------|
| (C)<br>Alterar                | ()<br>Nova Fase           | Portarias | Anexos          | Histórico de Ações      | PDF<br>Exportar | Notificações | Voltar          |        |
| Processo 001                  | 90.500070/2016            | -49       | Dados           | Básicos ☆               |                 |              |                 |        |
| PAD 8112/90                   |                           |           | Tipo c          | le Processo*            |                 |              |                 |        |
| Instauração/                  | Instrução -               |           | Pro             | ocesso Administrativo D | isciplinar(Lei  | 8.112/90)    |                 |        |
| Superintend<br>(03/10/2015)   | ência de Admin            | listração | Núme            | ro do Processo*         |                 |              | Data de Cadasti | ro     |
| Instauração/                  | Instrução - Sen           | viço de   | 001             | 90500070201649          |                 |              | 16/03/2018      |        |
| Controle e A<br>Tributário (0 | companhamen<br>3/10/2015) | to        |                 |                         |                 |              | Data de ciência | da sup |

Data ou período da suposta irregularidade\*

а

15/05/2015

Processos Vinculados

instauradora\*

20/09/2015

Abre-se tela para preenchimento dos dados da nova fase.

| Início        | Cadastrar PAD          | Consultar PAD       | Cadastrar Processo a Instaurar | Consultar Processo a Instaurar | Garanc |
|---------------|------------------------|---------------------|--------------------------------|--------------------------------|--------|
| Inicio        | cauasu al PAD          | Consolitar PAD      | cadastral Processo a Instaurar | consultar riocesso a instaurar | Gerenc |
| Vocë esta aqu | ii: Inicio > Consultar | PAD > Gerenciar Fas | Ease do Broces                 | co - 00100500070201640         |        |
|               |                        |                     | rase do Froces                 | 30 - 00 190500070201045        |        |
|               |                        |                     |                                |                                |        |
|               |                        |                     |                                |                                |        |
| Gravar        | Cancelar               |                     |                                |                                |        |
|               |                        |                     |                                |                                |        |
|               |                        |                     | aa da Draaaaa                  |                                |        |
| Processo 00   | 0190.500070/2016       | -49 Fa              |                                |                                |        |
| PAD 8112/90   |                        |                     |                                |                                |        |
|               |                        | 1                   | Local do Fato*                 |                                |        |
| Instauraçã    | o/Instrução -          |                     | Selecione                      |                                |        |
| (03/10/201    | idencia de Admin<br>5) | Istração<br>F       | Fase do Processo*              |                                |        |
| Instauraçã    | o/Instrução - Serv     | /iço de             | Selecione uma fase             |                                |        |
| Controle e    | Acompanhament          | to                  | Observações                    |                                |        |
| Tributário    | (03/10/2015)           |                     |                                |                                |        |
|               |                        |                     |                                |                                |        |
|               |                        |                     |                                |                                |        |

Quando há mais de um local do fato cadastrado é necessário cadastrar a fase de forma independente para cada um dos locais.

Primeiramente seleciona-se o local do fato que terá sua fase alterada e em seguida a nova fase. A alteração pode ser feita para todos os locais do fato no mesmo momento de atualização, ou em momentos distintos, por usuários com perfis hierárquicos distintos, desde que com acesso ao processo.

Os locais do fato são selecionados em uma lista:

|                                                                                            |             |                                                                      |                                |                    | Sua sessao expira em 12.05 minutos | ĺ |
|--------------------------------------------------------------------------------------------|-------------|----------------------------------------------------------------------|--------------------------------|--------------------|------------------------------------|---|
|                                                                                            |             |                                                                      |                                |                    |                                    |   |
| Início Cadastrar PAD Const                                                                 | ultar PAD   | Cadastrar Processo a Instaurar                                       | Consultar Processo a Instaurar | Gerenciar Usuários |                                    |   |
| Você está aqui: Início > Consultar PAD > G                                                 | erenciar Fa | ses PAD                                                              |                                |                    |                                    |   |
|                                                                                            |             | Fase do Proces                                                       | so - 0019050007020164          | 9                  |                                    |   |
| Gravar Cancelar Processo 00190.500070/2016-49                                              | Fa          | ase do Processo 🕱                                                    |                                |                    |                                    |   |
| PAD 8112/90                                                                                | Г           | Local do Fato*                                                       |                                |                    |                                    |   |
| Instauração/Instrução -<br>Superintendência de Administração<br>(03/10/2015)               |             | Selecione<br>Selecione<br>Serviço de Controle e Acompanh             | amento Tributário              |                    | •                                  |   |
| Instauração/Instrução - Serviço de<br>Controle e Acompanhamento<br>Tributário (03/10/2015) |             | Superintendência de Administraç<br>Selecione uma tase<br>Observações | ão                             |                    |                                    |   |

Por se tratar de uma fase que ocorreu simultaneamente para ambos os locais gravaremos a atualização de todos.

Primeiramente selecionamos o "Serviço de Controle e Acompanhamento Tributário" e a fase numa lista de seleção:

| Gravar Cancelar                                      |                                                                                                    |               |
|------------------------------------------------------|----------------------------------------------------------------------------------------------------|---------------|
| Processo 00190.500070/2016-49                        | Fase do Processo 🙊                                                                                                    |               |
| PAD 8112/90                                          | Local do Fato*                                                                                                    |               |
| Instauração/Instrução -                              | Serviço de Controle e Acompanhamento Tributário                                                                                                    |               |
| (03/10/2015)                                         | Fase do Processo*                                                                                                    | Data da Fase* |
| Instauração/Instrução - Serviço de                   | Selecione                                                                                                    | *             |
| Controle e Acompanhamento<br>Tributário (03/10/2015) | Selecione<br>Indiciamento/Citacão/Defesa Escrita/Relatório Final                                                                                                    |               |
| mounte (considera)                                   | Anulado por Decisão Administrativa<br>Anulado por Decisão Administrativa<br>Anulado por Decisão Judicial<br>Avocação/Requisição pela CGU<br>Termo de Ajustamento de Conduta |               |
|                                                      |                                                                                                    |               |

O campo é dinâmico, apresentando somente as possibilidades viáveis naquele momento do cadastramento (em razão das fases anteriores já cadastradas).

É necessário cadastrar as fases em sua ordem cronológica, não sendo possível passar para uma fase mais avançada sem o cadastramento da fase anterior.

A primeira fase disponível para cadastramento é "Indiciamento/Citação/Defesa Escrita/Relatório Final". Esta fase deve ser cadastrada com os dados do indiciamento no processo.

As demais fases disponíveis podem ocorrer a qualquer tempo no processo, portanto são apresentadas em todos os cadastramentos de fase.

Selecione a fase e preencha os dados pertinentes. No campo **Data da Fase**, registrar a data do Termo de Indiciação.

Caso não ocorra nenhum indiciamento com os agentes listados, devem ser cadastrados os dados relativos ao Relatório Final.

Cada agente é mostrado vinculado ao seu local do fato.

| Gravar Cancelar                                                                            |                                                                    |                         |
|--------------------------------------------------------------------------------------------|--------------------------------------------------------------------|-------------------------|
| Processo 00190.500070/2016-49                                                              | Fase do Processo 🙊                                                 |                         |
| PAD 8112/90                                                                                | Local do Fato*                                                     |                         |
| instauração/instrução -<br>Superintendência de Administração<br>(03/10/2015)               | Fase do Processo*                                                  | Data da Fase*           |
| Instauração/Instrução - Serviço de<br>Controle e Acompanhamento<br>Tributário (03/10/2015) | Indiclamento/Citação/Defesa Escrita/Relatório Final<br>Observações | ▼ 03/01/2016            |
|                                                                                            |                                                                    |                         |
|                                                                                            |                                                                    |                         |
|                                                                                            | Agentes $\otimes$                                                  |                         |
|                                                                                            | Dados dos Agentes                                                  |                         |
|                                                                                            | CPF Nome                                                           | Situação<br>Investigado |

### Alteração da situação dos Agentes

Para finalizar o cadastramento da fase, devemos alterar a situação dos agentes investigados.

Cada agente deverá ter sua situação atualizada de acordo com o processo, para acessá-lo clicar sobre o nº do CPF.

| Agentes 😞         |      |             |
|-------------------|------|-------------|
|                   |      |             |
| Dados dos Agentes |      |             |
| CPF               | Nome | Situação    |
|                   |      | Investigado |
|                   |      |             |

Caso não tenha sido informado anteriormente, é necessário informar o tipo de vínculo que o agente tem com o órgão/entidade, selecionando em uma lista.

|        |          | Processo a Instaurar | Consultar Processo a Instaurar  | Gerenciar Usuários |                     |
|--------|----------|----------------------|---------------------------------|--------------------|---------------------|
|        |          | Age                  | entes 🛠                         |                    |                     |
| Gravar | Cancelar |                      |                                 |                    |                     |
|        |          | Da                   | ados dos Agentes                |                    |                     |
|        |          |                      | PC*                             |                    |                     |
|        |          |                      |                                 |                    |                     |
|        |          |                      |                                 |                    |                     |
|        |          | N                    | ome*                            |                    |                     |
|        |          |                      |                                 |                    |                     |
|        |          |                      | ar were                         |                    |                     |
|        |          | Vi                   | inculo*                         |                    |                     |
|        |          |                      | Selecione                       |                    | τ                   |
|        |          |                      | Selecione                       |                    |                     |
|        |          |                      | Comissionado/Ocupante de função |                    |                     |
|        |          |                      | Efetivo e Comissionado/Ocupante | de função          |                     |
|        |          |                      |                                 |                    |                     |
|        |          | H                    | istorico de Situações           |                    |                     |
|        |          | s                    | ituação                         |                    | Data da<br>Situação |
|        |          | In                   | vestigado                       |                    | 03/10/2015          |

Nesse caso ele é um servidor efetivo que ocupa um cargo comissionado.

Vamos alterar a situação desse agente.

Agentes 🔅

# Dados dos Agentes CPF\* Nome\* Vinculo\* Efetivo e Comissionado/Ocupante de função Situação\* Indiciado Histórico de Situações Data da Situação Situação Investigado 03/10/2015 Atualizar Agente Cancelar Atualização de Agente CPF Situação Nome Investigado

O agente pode ter sido "Indiciado" ou "Não-indiciado".

No caso, este agente foi "Indiciado".

Não esqueça de clicar no botão "Atualizar Agente" para mudar a situação do agente.

A situação foi alterada, observe a coluna "Situação".

| Agentes 🛠         |      |           |
|-------------------|------|-----------|
| Dados dos Agentes |      |           |
| CPF               | Nome | Situação  |
|                   |      | Indiciado |

# Não se esqueça de clicar no botão "Gravar" para registrar as alterações realizadas.

| Gravar Cancelar<br>ocesso 00190.500070/2016-49<br>D 8112/90 | Fase do Processo 🙊                                  |               |
|-------------------------------------------------------------|-----------------------------------------------------|---------------|
|                                                             | Local do Fato*                                      |               |
| nstauração/Instrução -                                      | Serviço de Controle e Acompanhamento Tributário     | Ť             |
| 03/10/2015)                                                 | Fase do Processo*                                   | Data da Fase* |
| nstauração/Instrução - Serviço de                           | Indiciamento/Citação/Defesa Escrita/Relatório Final | v 03/01/2016  |
| Controle e Acompanhamento<br>Tributário (03/10/2015)        | Observações                                         |               |
|                                                             |                                                     |               |
|                                                             |                                                     |               |
|                                                             | Agentes 🛠                                           |               |
|                                                             | Dados dos Agentes                                   |               |
|                                                             | CPF Nome                                            | Situação      |
|                                                             |                                                     |               |

### Fase gravada com sucesso, clicar em OK.

| Voce esta aqui: Inicio > Consultar PAD > Geren                                               | Fase do Processo - 00190500070201649                                                |               |  |
|----------------------------------------------------------------------------------------------|-------------------------------------------------------------------------------------|---------------|--|
| Nova Fase Excluir Fase                                                                       | Fase Indiciamento/Citação/Defesa Escrita/Relatório Final cadastrada<br>com sucesso. |               |  |
| Processo 00190.500070/2016-49                                                                | Fase do Processo 😞                                                                  |               |  |
| PAD 8112/90                                                                                  |                                                                                     |               |  |
| Indiciamento/Citação/Defesa                                                                  |                                                                                     |               |  |
| Escrita/Relatorio Final - Serviço de<br>Controle e Acompanhamento<br>Tributario (03/01/2016) | Fase do Processo"                                                                   | Data da Fase* |  |

Observe que na coluna à esquerda foi acrescentada a nova fase para o órgão "Serviço de Controle e Acompanhamento Tributário".

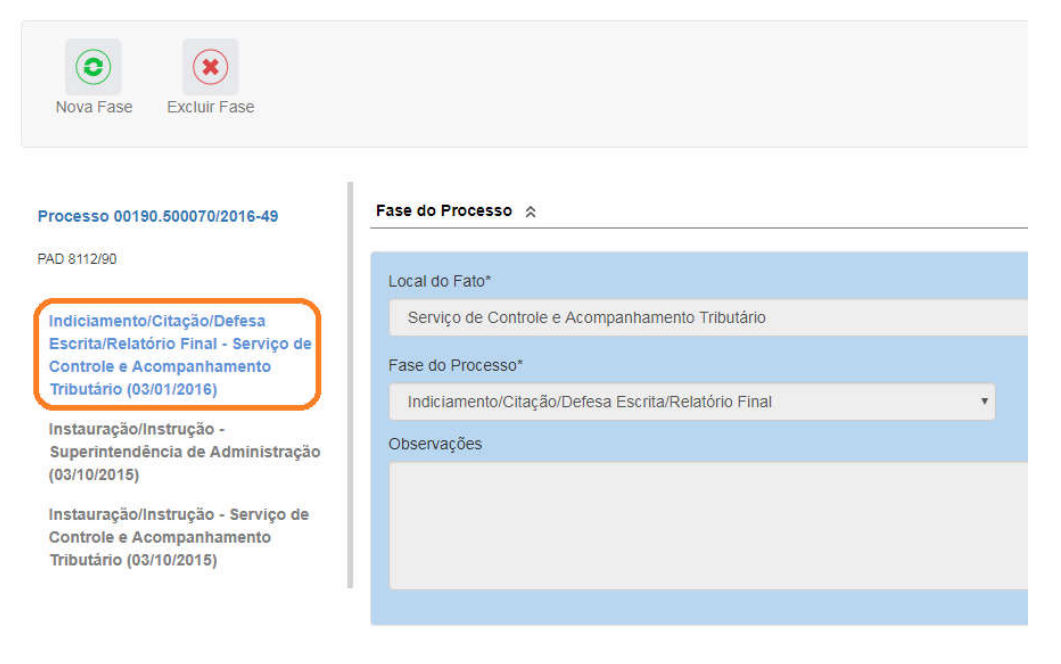

#### Agentes 🔅

Agora iremos cadastrar a fase de Indiciamento para a "Superintendência de Administração".

Selecionamos o órgão "Superintendência de Administração" e a fase numa lista de seleção:

| Início                                                                                                    | Cadastrar PAD                                                                                                    | Consultar PAD        | Cadastrar Processo a Instaurar                                                                                                    | Consultar Processo a Instaurar | Gerenciar Usuários          |  |
|----------------------------------------------------------------------------------------------------|----------------------------------------------------------------------------------------------------|----------------------|----------------------------------------------------------------------------------------------------|--------------------------------|-----------------------------|--|
| Você está aqui:                                                                                                    | Início > Consultar F                                                                                                    | AD > Gerenciar Fas   | es PAD                                                                                                    |                                |                             |  |
|                                                                                                    |                                                                                                    |                      | Fase do Proces                                                                                                    | so - 0019050007020164          | 9                           |  |
| Gravar                                                                                                    | Cancelar                                                                                                    |                      |                                                                                                    |                                |                             |  |
| Processo 001<br>PAD 8112/90<br>Indiciament<br>Escrita/Rela<br>Controle e /<br>Tributário (0<br>Superintenc<br>(03/10/2015)<br>Instauração<br>Controle e /<br>Tributário (0 | 190.500070/2016-4<br>co/Citação/Defesa<br>ttório Final - Serv<br>Acompanhamento<br>Jajo(1/2016)<br>//Instrução -<br>definia de Admini:<br>)<br>//Instrução - Servi<br>Acompanhamento<br>Jaj/10/2015) | iço de<br>o<br>ço de | se do Processo<br>.ocal do Fato*<br>Superintendência de Administraç<br>ase do Processo*<br>Indiciamento/Citação/Defesa Esc<br>Observações | ão<br>rita/Relatório Final     | Data da Fase*<br>03/01/2016 |  |

Como detalhado anteriormente o campo é dinâmico, apresentando somente as possibilidades viáveis naquele momento do cadastramento (em razão das fases anteriores já cadastradas).

É necessário cadastrar as fases em sua ordem cronológica, não sendo possível passar para uma fase mais avançada sem o cadastramento da fase anterior.

A primeira fase disponível para cadastramento é "Indiciamento/Citação/Defesa Escrita/Relatório Final". Esta fase deve ser cadastrada com os dados do indiciamento no processo.

As demais fases disponíveis podem ocorrer a qualquer tempo no processo, portanto são apresentadas em todos os cadastramentos de fase.

Selecione a fase e preencha os dados pertinentes. No campo **Data da Fase**, registrar a data do Termo de Indiciação.

Caso não ocorra nenhum indiciamento com os agentes listados, devem ser cadastrados os dados relativos ao Relatório Final.

Cada agente é mostrado vinculado ao seu local do fato.

|                            |                                | Processo a Instaur  | ar Consultar Processo a Instaurar | Gerenciar Usuários    |           |             |    |
|----------------------------|--------------------------------|---------------------|-----------------------------------|-----------------------|-----------|-------------|----|
|                            |                                |                     |                                   |                       |           |             |    |
| Gravar                     | Cancelar                       |                     |                                   |                       |           |             |    |
|                            |                                | .6-49               | Fase do Processo 🔅                |                       |           |             |    |
| PAD 8112/90                |                                | 1                   |                                   |                       |           |             |    |
|                            |                                |                     | Local do Fato*                    |                       |           |             |    |
| Indiciamen                 | to/Citação/Del                 | fesa                | Superintendência de Administraç   | ção                   |           |             | •  |
| Escrita/Rel<br>Controle e  | atório Final - S<br>Acompanham | Serviço de<br>Iento | Fase do Processo*                 |                       | Data da F | ase*        |    |
| Tributário (               | 03/01/2016)                    |                     | Indiciamento/Citação/Defesa Eso   | crita/Relatório Final | • 03/01/2 | .016        |    |
| Instauração<br>Superinten  | o/Instrução -<br>dência de Adr | ministração         | Observações                       |                       |           |             |    |
| Instauração                | o/Instrução - S                | Serviço de          |                                   |                       |           |             |    |
| Controle e<br>Tributário ( | Acompanham<br>03/10/2015)      | iento               |                                   |                       |           |             |    |
|                            |                                |                     |                                   |                       |           |             |    |
|                            |                                |                     |                                   |                       |           |             |    |
|                            |                                |                     |                                   |                       |           |             |    |
|                            |                                | _                   | Agentes 🛠                         |                       |           |             |    |
|                            |                                |                     |                                   |                       |           |             |    |
|                            |                                | 1                   | Dados dos Agentes                 |                       |           |             |    |
|                            |                                |                     | CPF N                             | ome                   |           | Situação    | -î |
|                            |                                |                     |                                   |                       |           | Investigado |    |
|                            |                                |                     |                                   |                       |           |             |    |

# Alteração da situação dos Agentes

Para finalizar o cadastramento da fase, devemos alterar a situação dos agentes investigados.

Cada agente deverá ter sua situação atualizada de acordo com o processo, para acessá-lo clicar sobre o nº do CPF.

| Agentes 🛠        |      |             |  |
|------------------|------|-------------|--|
|                  |      |             |  |
| Dados dos Agente | s    |             |  |
|                  |      |             |  |
| CPF              | Nome | Situaçao    |  |
|                  |      | Investigado |  |
|                  |      |             |  |
|                  |      |             |  |

Caso não tenha sido informado anteriormente, é necessário informar o tipo de vínculo que o agente tem com o órgão/entidade, selecionando em uma lista.

Nesse caso ele é um servidor efetivo.

Vamos alterar a situação desse agente.

| Agentes ☆                                                   |                     |
|-------------------------------------------------------------|---------------------|
| Dados dos Agentes                                           |                     |
| CPF*                                                        |                     |
|                                                             |                     |
| Nome*                                                       |                     |
| Vinculo*                                                    |                     |
| Efetivo                                                     | •                   |
| Situação*                                                   | •                   |
| Histórico de Situações                                      |                     |
| Situação                                                    | Data da<br>Situação |
| Investigado Atualizar Agente Cancelar Atualização de Agente | 21/03/2018          |
| CPF Nome                                                    | Situação            |
|                                                             | Investigado         |

O agente pode ter sido "Indiciado" ou "Não-indiciado".

No caso, este agente foi "Indiciado".

Não esqueça de clicar no botão "Atualizar Agente" para mudar a situação do agente.

A situação foi alterada, observe a coluna "Situação".

#### Agentes 🔅

| Dados dos Agentes |      |           |  |
|-------------------|------|-----------|--|
| CPF               | Nome | Situação  |  |
|                   |      | Indiciado |  |
|                   |      |           |  |

# Não se esqueça de clicar no botão "Gravar" para registrar as alterações realizadas.

| Processo a Inst                                                                            | aurar Consultar Processo a Instaurar Gerenciar  | r Usuários         |  |
|--------------------------------------------------------------------------------------------|-------------------------------------------------|--------------------|--|
| Gravar Cancelar                                                                            | F do B                                          |                    |  |
| Processo 00190.500070/2016-49                                                              |                                                 |                    |  |
| PAD 8112/90                                                                                | Local do Fato*                                  |                    |  |
| Indiciamento/Citacão/Defesa                                                                | Superintendência de Administração               |                    |  |
| Escrita/Relatório Final - Serviço de<br>Controle e Acompanhamento                          | Fase do Processo*                               | Data da Fase*      |  |
| Tributário (03/01/2016)                                                                    | Indiciamento/Citação/Defesa Escrita/Relatório F | Final • 03/01/2016 |  |
| Instauração/Instrução -<br>Superintendência de Administração<br>(03/10/2015)               | Observações                                     |                    |  |
| Instauração/instrução - Serviço de<br>Controle e Acompanhamento<br>Tributário (03/10/2015) |                                                 |                    |  |
|                                                                                            |                                                 |                    |  |
|                                                                                            |                                                 |                    |  |
|                                                                                            | Agentes 😞                                       |                    |  |
|                                                                                            | Dados dos Agentes                               |                    |  |
|                                                                                            | CPF Nome                                        | Situação           |  |
|                                                                                            |                                                 | Indiciado          |  |

Fase gravada com sucesso, clicar em OK.

|        | Fase do Processo - 00190500070201649                                                |
|--------|-------------------------------------------------------------------------------------|
|        | Fase Indiciamento/Citação/Defesa Escrita/Relatório Final cadastrada<br>com sucesso. |
| )16-49 | Fase do Processo 🕆                                                                  |
| fora   | Local do Fato*                                                                      |

Observe que na coluna à esquerda foi acrescentada a nova fase para o órgão "Superintendência da Administração".

#### Processo 00190.500070/2016-49

#### PAD 8112/90

Indiciamento/Citação/Defesa Escrita/Relatório Final -Superintendência de Administração (03/01/2016)

Indiciamento/Citação/Defesa Escrita/Relatório Final - Serviço de Controle e Acompanhamento Tributário (03/01/2016)

Instauração/Instrução -Superintendência de Administração (03/10/2015)

Instauração/Instrução - Serviço de Controle e Acompanhamento

| Local do Fato*                                      |                |  |
|-----------------------------------------------------|----------------|--|
| Superintendência de Administração                   |                |  |
| Fase do Processo*                                   | Data da Fase*  |  |
| Indiciamento/Citação/Defesa Escrita/Relatório Final | <br>03/01/2016 |  |
| Observações                                         |                |  |
|                                                     |                |  |
|                                                     |                |  |
|                                                     |                |  |